# Οδηγίες για Νέους Φοιτητές - Απόκτηση ιδρυματικού λογαριασμού

Δικαίωμα απόκτησης Ιδρυματικού Λογαριασμού έχουν οι προπτυχιακοί/μεταπτυχιακοί φοιτητές-τριες καθώς και οι υποψήφιοι διδάκτορες μετά την εγγραφή στο Τμήμα και την καταχώρηση των στοιχείων τους στο σύστημα φοιτητολογίου.

**Ο ιδρυματικός λογαριασμός** των φοιτητών **απαιτείται για όλες τις ηλεκτρονικές υπηρεσίες** του Πανεπιστημίου. Από τη στιγμή που θα ενεργοποιήσετε τους κωδικούς σας, η επικοινωνία σας με τη Γραμματεία του Τμήματος και η ενημέρωσή σας από αυτή, θα γίνεται αποκλειστικά και μόνο μέσα από τον ιδρυματικό σας λογαριασμό: <u>https://webmail.uowm.gr/</u>.

Δεν θα χρησιμοποιείται πλέον ο προσωπικός σας λογαριασμός (yahoo, gmail, Hotmail κτλ) που είχατε δηλώσει κατά την εγγραφή σας.

Βεβαιώσεις Σπουδών και Πιστοποιητικά, μπορούν να ζητηθούν αποκλειστικά και μόνο, μέσω της Ηλεκτρονικής Γραμματείας: <u>https://students.uowm.gr/</u>.

Οδηγίες για τη νέα Ηλεκτρονική Γραμματεία μπορείτε να βρείτε στο παρακάτω link: manual\_student-UNIVERSIS.pdf .

## Βήμα 1. Ενεργοποίηση ιδρυματικού λογαριασμού

Για να ολοκληρωθεί η διαδικασία ενεργοποίησης πρέπει να ακολουθήσετε τα παρακάτω βήματα:

- 1. Μπαίνετε στη σελίδα <u>https://uregister.uowm.gr</u> και πατάτε στο "Ενεργοποίηση λογαριασμού τώρα!"
- 2. Επιλέγετε "Είμαι φοιτητής" και πατάτε στο "Εναρξη ενεργοποίησης"
- Εισάγετε τον αριθμό του κινητού σας ή τη διεύθυνση email σας και πατάτε στο "Επόμενο". Προσοχή: δεν χρειάζεται να βάλετε και τα δύο στοιχεία, αρκεί μόνο ο αριθμός κινητού ή μόνο το email.
- 4. Στην επόμενη φόρμα πρέπει να εισάγετε το **PIN** που λάβαμε με sms ή με email
- 5. Τέλος πρέπει να ορίσετε τον κωδικό πρόσβασης του ιδρυματικού σας λογαριασμού. Με τον ορισμό του κωδικού, ολοκληρώνεται η ενεργοποίηση του ιδρυματικού σας λογαριασμού και μπορείτε να τον χρησιμοποιήσετε για τις ηλεκτρονικές υπηρεσίες. Μην ξεχάσετε να σημειώσετε και κρατήσετε σε ασφαλές μέρος το όνομα χρήστη και τον κωδικό πρόσβασης.

Αν χρειαστεί, ή αν αντιμετωπίσετε πρόβλημα κατά την ενεργοποίηση, διαβάστε τις <u>αναλυτικές οδηγίες</u>. Με τον ιδρυματικό λογαριασμό θα έχετε πρόσβαση σε όλες τις ηλεκτρονικές υπηρεσίες όπως η <u>Ηλεκτρονική</u> <u>Γραμματεία, e-class, email, Εύδοξος, Ακαδημαϊκή Ταυτότητα</u> κ.λπ.).

## Βήμα 2. Αίτηση για έκδοση ακαδημαϊκής ταυτότητας

Αφού ολοκληρωθεί η ενεργοποίηση του ιδρυματικού λογαριασμού μπορείτε να κάνετε αίτηση για έκδοση Ακαδημαϊκής Ταυτότητας: <u>https://academicid.minedu.gov.gr</u>. Μπορείτε να διαβάσετε <u>αναλυτικές οδηγίες</u> για την ενεργοποίηση της υπηρεσίας.

### Βήμα 3. Εγγραφή στην πλατφόρμα eclass

ECLASS (<u>https://eclass.uowm.gr</u>): Πρόκειται για **ασύγχρονη πλατφόρμα τηλεκπαίδευσης** μαθημάτων όπου υπάρχει η δυνατότητα εύρεσης του απαραίτητου εκπαιδευτικού υλικού για κάθε μάθημα, η δυνατότητα ενημέρωσης μέσω ανακοινώσεων των διδασκόντων καθώς και η υποβολή των εργασιών ανά μάθημα.

#### Προσοχή:

Στην πλατφόρμα eclass δεν γίνονται οι δηλώσεις μαθημάτων παρακολούθησης ανα εξάμηνο. Είναι η επικοινωνία σας με τους καθηγητές. Οι δηλώσεις των μαθημάτων γίνονται στην υπηρεσία Ηλεκτρονικής Γραμματείας (βλ. παρακάτω)

Η εγγραφή στο eclass γίνεται στη διεύθυνση:

https://eclass.uowm.gr/modules/auth/altnewuser.php?auth=7 χρησιμοποιώντας το ίδιο username και κωδικό με τα οποία έχει γίνει η ενεργοποίηση του Ιδρυματικού σας λογαριασμού (Uregister). Κατά την εγγραφή να επιλέγετε την επιλογή Μέσω Κεντρικής Πιστοποίησης (SSO) και η αιτησή σας να γίνετε ως ΕΚΠΑΙΔΕΥΟΜΕΝΟΙ ΚΑΙ ΟΧΙ ΩΣ ΕΚΠΑΙΔΕΥΤΕΣ. Δείτε και εδώ

#### Βήμα 4. Ηλεκτρονική αλληλογραφία

Ο ιδρυματικός σας λογαριασμό αντιστοιχεί και στην πανεπιστημιακή σας διεύθυνση ηλεκτρονικής αλληλογραφίας (email). Αν για παράδειγμα έχετε όνομα χρήστη **psy01234**, η διεύθυνση email σας είναι **psy01234@uowm.gr**.

Η δημιουργία και η πρόσβαση στον ηλεκτρονικό λογαριασμό σας, θα είναι δυνατή σε χρονικό διάστημα περίπου 1-3 ωρών, μετά το τέλος της διαδικασίας ενεργοποίησης του Ιδρυματικού σας Λογαριασμού (Uregister).

Μπορείτε να στείλετε ή να διαβάσετε τα μηνύματά σας στην διεύθυνση : <u>https://webmail.uowm.gr/</u> ή να ρυθμίσετε κάποιο πρόγραμμα ηλεκτρονικής αλληλογραφίας σύμφωνα με τις οδηγίες που θα βρείτε στη διεύθυνση: <u>https://noc.uowm.gr/www/services/email/emailhelp/</u>.

#### Άλλες ηλεκτρονικές υπηρεσίες

- Ηλεκτρονική Γραμματεία (<u>https://students.uowm.gr</u>): πρόκειται για το portal των φοιτητών όπου υπάρχει η δυνατότητα προβολής των βασικών στοιχείων φοίτησης (Ονοματεπώνυμο, ΑΜ, Τμήμα κλπ), η δυνατότητα προβολής και υποβολής δηλώσεων μαθημάτων ανά εξάμηνο φοίτησης, η δυνατότητα υποβολής αιτήσεων για πιστοποιητικά (π.χ. πιστοποιητικό σπουδών, αναλυτικής βαθμολογίας κλπ) καθώς και η προβολή των βαθμολογημένων μαθημάτων του φοιτητή.
- VPN (<u>https://noc.uowm.gr/www/services/vpn</u>)
- WiFi (<u>https://noc.uowm.gr/www/services/wifi</u>)
- Εύδοξος (<u>http://eudoxus.gr</u>): η συγκεκριμένη υπηρεσία παρέχει στους φοιτητές τη δυνατότητα να δηλώσουν τα συγγράμματα προτίμησής τους για τα μαθήματα που έχουν δηλώσει στο εξάμηνό τους, σε περιόδους που μπορούν να έχουν πρόσβαση και ενημερώνονται για αυτό.

#### Επαναφορά κωδικού πρόσβασης

Σε περίπτωση που ξεχάσετε τον κωδικό σας, μπορείτε να κάνετε επαναφορά του στη διεύθυνση: https://mypassword.uowm.gr

| Trapento doscelareg Baden<br>Garage<br>Program<br>Trapento<br>Station<br>Station<br>Stat | ng galacana<br>mang galacana ang galacana ang galacana<br>mang galacana ang galacana ang galacana ang galacana<br>mang galacana ang galacana ang galacana ang galacana<br>mang galacana ang galacana ang galacana ang galacana<br>mang galacana ang galacana ang galacana ang galacana ang galacana<br>mang galacana ang galacana ang galacana ang galacana ang galacana<br>mang galacana ang galacana ang galacana ang galacana ang galacana ang galacana ang galacana ang galacana<br>mang galacana ang galacana ang galacana ang galacana ang galacana ang galacana ang galacana ang galacana ang galacana ang galacana ang galacana ang galacana ang galacana ang galacana ang galacana ang galacana ang galacana ang galacana ang galacana ang galacana ang<br>galacana ang galacana ang galacana ang galacana ang galacana ang galacana ang galacana ang galacana ang galacan<br>galacana ang galacana ang galacana ang galacana ang galacana ang galacana ang galacana ang galacana ang galacan<br>galacana ang galacana ang galacana ang galacana ang galacana ang galacana ang galacana ang galacana ang galacan<br>galacana ang galacana ang galacana ang galacana ang galacana ang galacana ang galacana ang galacana ang galacan<br>galacana ang galacana ang galacana ang galacana ang galacana ang galacana ang galacana ang galacana ang galacan<br>galacana ang galacana ang galacana ang galacana ang galacana ang galacana ang galacana ang galacana ang galacan<br>galacana ang galacana ang galacana ang galacana ang galacana ang galacana ang galacana ang galacana ang galacan<br>galacana ang galacana ang g<br>galacana ang galacana ang galacana ang galacana ang galacana ang galacana ang galacana ang galacana ang galacana ang galacana ang galacana ang galacana ang galacana ang galacana ang galacana ang ga<br>galacana ang galacana ang galacanana | Sinder,<br>Despirations<br>Relation<br>Despirations<br>Despirations<br>Despirations |
|----------------------------------------------------------------------------------------------------|----------------------------------------------------------------------------------------------------|-------------------------------------------------------------------------------------|
|----------------------------------------------------------------------------------------------------|----------------------------------------------------------------------------------------------------|-------------------------------------------------------------------------------------|

Ανάκτηση κωδικού – Αρχική σελίδα

| (See Bartholisatery, constructions) applies try your assumption of view manifestated                                                                                                    |                           |
|----------------------------------------------------------------------------------------------------|---------------------------|
| δε συχάλλομη του κάκτα το δουλού του καλή από στο μοτοποίτατα για γίνατα απήρηψαί ματό του κάτουποίτατ<br>που του λάγους συγκρίδειος και στην συντίπους θα προσωχήζεται κτητη Ποιτηγική τηται καλήματά                                                                                                    |                           |
| Temperaturi daga gapang                                                                                                    |                           |
| user .                                                                                                    |                           |
| Emailing that and may expective spheric community too solution one                                                                                                    |                           |
| and a second set in the second                                                                                                    |                           |
| Europeite se lisar againer maid noo fartsi an hensariyati.                                                                                                    |                           |
| and Stary coul                                                                                                    |                           |
| () Amorridd yr ians                                                                                                    |                           |
| Zowlana –                                                                                                    |                           |
|                                                                                                    | Ανάντηση κωδικού με αποί  |
|                                                                                                    | Ανακτηση κωσικού με επιαπ |
| DamentsThean Avtent MaxEarmust                                                                                                    | Ανακτηση κωσικου με επιαπ |
| ΓΑΝΕΠΙΣΤΗΝΙΟ ΔΥΤΙΚΗΣ ΜΑΚΕΔΟΝΙΑΣ<br>Υπηρεσία διακείρισης παθασίαν                                                                                                    |                           |
| TARNETIZTHARD AYTRHE MAKEADNIAE<br>Ymgaesia baaxigrage raebaaiw                                                                                                    |                           |
| THALEDISTIPADI JAYTING MAKEJONIKE<br>Yangeolo bassigong nufasia                                                                                                    |                           |
| DATERISTI-RAD AVTIONS MAKEADALKE Vergesste bezotgerop verstealen                                                                                                    |                           |
| IVALEUSTI-BED AVTIOLS MAXEADHAE<br>Tingacelle fezzigenge nacioasie<br>Ingebeiwen ormeniaer sphorp na menysigh visa kulassol<br>a spiraum na izan (adam na waka) na, anarra va ina misijakaon wi namini                                                                                                    |                           |
| INAUEDISTIBUCI AVITIONS MAXEADNIAE<br>Transesto bisologicong na dosalor<br>Indigologicang crossestade sigdeng pan exception yielde sicultonol<br>Indigologicang crossestade sigdeng pan exception yielde sicultonol<br>In sporture to became on solution das casarata variera consideration<br>as tra homo: ampletas casara constanto fra panuederato erro Directo yielde confision.                                                                                                    |                           |
| DAREDISTRACI AV TROES MAKEADNIKE     Yangesdie basselgenze, suckassie                                                                                                    |                           |
| DEVERTISTI-RAD AVTIONS MAKEADNIKE     Vergessiss basedgerup mediseabe     vergessiss basedgerup mediseabe     vergessisse basedgerup mediseabe     vergessisse basedgerup mediseabe     vergessisse basedgerup mediseabe     vergessisse basedgerup mediseabe     vergessisse basedgerup mediseabe     vergessisse basedgerup mediseabe     vergessisse basedgerup mediseabe     vergessisse basedgerup mediseabe     vergessisse basedgerup mediseabe     vergessisse basedgerup mediseabe     vergessisse basedgerup mediseabe     vergessisse basedgerup mediseabe     vergessisse                                                                                                    |                           |
| EVALEDISTINGED ASYTROPE MARKEADNIKE     Impectific featur/groups markeabin      Impectific featur/groups management      independent of the standard groups on management      independent of the standard groups on management      independent of the standard groups on management      independent of the standard groups on management      independent of the standard groups on management      independent of the standard groups on management      independent of the standard groups on management      independent of the standard groups on management      independent of the standard groups on management      independent of the standard groups on management      independent      independent      ind |                           |
| EVALEDICITERATIO ALY TROPIS MAKEADANKE     Yanguesta basardgerang: mangangi value skultanti      maganama ana ana ana ana ana ana ana ana an                                                                                                    |                           |
|                                                                                                    |                           |
|                                                                                                    |                           |
|                                                                                                    |                           |
|                                                                                                    |                           |
|                                                                                                    |                           |

**Σημείωση**: Για την ανάκτηση του κωδικού θα πρέπει να χρησιμοποιηθεί **μόνο** το email ή ο αριθμός τηλεφώνου, που έχει δηλωθεί στην ενεργοποίηση του λογαριασμού του.